## Setting up VS Code for C++ Development

- 1. Install a C/C++ compiler/debugger (if you don't already have one)
  - Executable installer <u>here</u> for Windows
  - Instructions <u>here</u> for MacOS
- 2. Install Visual Studio Code
- 3. Install the  $\underline{C/C++}$  extension
- 4. Install the  $\underline{C/C++Project Generator}$  extension
- 5. Create a new C++ project
  - Select "View" --> "Command Palette"
  - Search "C++ project"
  - Select "Create C++ project"
- 6. You should see a file open with some code on it:

|    |                                                                                | main.cpp — Ontitied (workspace)                                                    |     |
|----|--------------------------------------------------------------------------------|------------------------------------------------------------------------------------|-----|
| Д  | EXPLORER                                                                       | € main.cpp ×                                                                       | □ … |
|    | $\sim$ open editors                                                            | vscode-workspace > helloWorld > src > 😋 main.cpp >                                 |     |
| Q  | × C• main.cpp helloWorld/src<br>V UNTITLED (WORKSPACE)                         | <pre>1 #include <iostream> 2 3 int main(int argc, char *argv[]) {</iostream></pre> |     |
| ç, | <ul> <li>vscode-workspace / helloWorld</li> <li>vscode</li> <li>bin</li> </ul> | <pre>4 std::cout &lt;&lt; "Hello Easy C++ project!" &lt;&lt; std::endl; 5 }</pre>  |     |
| 逯  | > include<br>> lib                                                             |                                                                                    |     |
| ₿  | ✓ src C• main.cpp                                                              |                                                                                    |     |
|    | M Makefile                                                                     |                                                                                    |     |

- 7. Build your project
  - Select "View" --> "Command Palette"
  - Search "build"
  - Select "C/C++ Build and Debug Active File"
  - Select "clang++ build and debug active file"
- 8. A new file should pop up on your sidebar—this is an executable

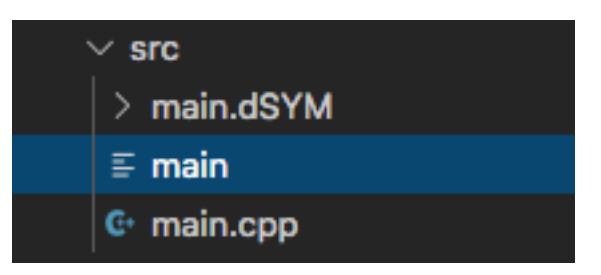

- 9. Run the executable
  - You can do this by either finding it in your folder and opening it OR
  - Run it from the terminal
- 10. Your terminal should print out: Hello Easy C++ project!